## **Bildungsdirektion** Wien

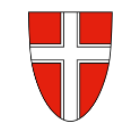

## Vorbemerkung:

Mit Wirksamkeit 01.01.2023 werden besoldungsrelevante Genehmigungen (z.B.: Zahlungskontrolllisten oder Reiseanträge und Reisekostenabrechnungen) über das Service Portal des Bundes abgewickelt.

Ab diesem Zeitpunkt haben alle Mitarbeiterinnen und Mitarbeiter auch über diese Applikation Zugriff auf ihre monatlichen **Gehaltsabrechnungen**, **Jahreslohnzettel** aber auch zum **Reisemanagement** und kommen aufgrund ihrer Rollen und Berechtigungen auf die einzelnen Applikationen und Menüpunkte. Damit aber diese Menüpunkte tatsächlich im vollen Umfang genutzt werden können, ist es notwendig, für das Service-Portal-Bund im jeweils verwendeten Internet-Browser den Popup-Blocker auszuschalten. Daher steht in jeder zur Verfügung gestellten Handreichung zu Beginn der Beschreibung der entsprechende Hinweis: "Durch Klicken auf "…" öffnet sich ein neues Fenster (Popup-Blocker ausschalten!)"

Wie kann nun ein Popup-Blocker in den gängigen Browsern – Chrome, Firefox, Edge - deaktiviert werden?

## O <u>CHROME:</u>

#### Pop-ups in Chrome blockieren oder zulassen:

Automatisch eingeblendete Pop-ups werden von Google Chrome standardmäßig blockiert. Sobald das passiert, erscheint in der Adressleiste das Symbol "Pop-up blockiert" 🔁. Sie können Pop-ups aber auch zulassen.

### Standardeinstellungen für Pop-ups und Weiterleitungen ändern:

- 1. Öffnen Sie auf Ihrem Computer **Chrome**.
- 2. Klicken Sie rechts oben auf das Dreipunkt-Menü **Einstellungen**.
- 3. Klicken Sie auf Datenschutz und Sicherheit > Website-Einstellungen > Pop-ups und Weiterleitungen.

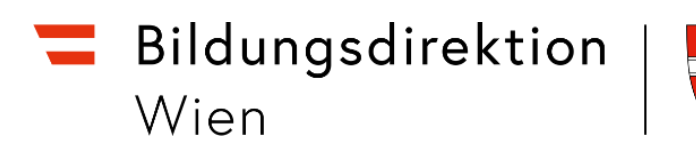

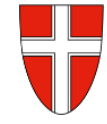

| 0        | Einstellungen                             | Q              | In Einstellungen suchen                                                                                                    |   |
|----------|-------------------------------------------|----------------|----------------------------------------------------------------------------------------------------|---|
| :<br>ê   | Google und ich<br>Autofill und Passwörter | Berechtigungen |                                                                                                    |   |
| ۲        | Datenschutz und Sicherheit                | 9              | Standort<br>Websites dürfen nach meinem Standort fragen                                                                             | • |
| @<br>@   | Leistung<br>Darstellung                   |                | Kamera<br>Websites dürfen nachfragen, wenn sie meine Kamera verwenden möchten                                                       | • |
| ٩        | Suchmaschine                              | Ŷ              | Mikrofon<br>Websites dürfen nachfragen, wenn sie mein Mikrofon verwenden möchten                                                    | • |
| 日<br>し   | Standardbrowser<br>Beim Start             | ٠              | Benachrichtigungen<br>Alle Anfragen maximieren                                                                                      | • |
| ۲        | Sprachen                                  | (              | Eingebettete Inhalte<br>Websites dürfen darum bitten, Informationen nutzen zu dürfen, die sie zu deiner Person<br>gespeichert haben | • |
| ⊥<br>†   | Bedienungshilfen                          | Zusä           | tzliche Berechtigungen                                                                                                    | ~ |
| <b>~</b> | System<br>Einstellungen zurücksetzen      | Inhal          | ite                                                                                                    |   |
| *        | Erweiterungen 🛛                           | ۵              | Drittanbieter-Cookies<br>Drittanbieter-Cookies werden zugelassen                                                                    | • |
| ۲        | Über Google Chrome                        | <>             | JavaScript<br>Websites dürfen JavaScript verwenden                                                                                  | • |
|          |                                           |                | Bilder<br>Websites dürfen Bilder anzeigen                                                                                           | • |
|          |                                           | Ø              | Pop-ups und Weiterleitungen<br>Websites dürfen keine Pop-up-Fenster senden oder Weiterleitungen verwenden                           | • |

### 4. Wählen Sie aus, welche Option als Standardeinstellung verwendet werden soll.

| ÷           | Pop-ups und Weiterleitungen                                                                                                    | Q Durchsuchen                      |
|-------------|----------------------------------------------------------------------------------------------------|------------------------------------|
| Web<br>Weit | sites senden möglicherweise Pop-ups zum Anzeigen von Werbung oder b<br>erleitungen zu Websites, die du möglicherweise gar nicht besuchen möch | oringen dich mithilfe von<br>ntest |
| Stan        | dardeinstellung                                                                                                    |                                    |
| Wen         | n du Websites aufrufst, wird diese Einstellung automatisch angewandt                                                                          |                                    |
| 0           | 🛛 Websites dürfen Pop-ups senden und Weiterleitungen verwenden                                                                                |                                    |
| ۲           | 🔀 Websites dürfen keine Pop-up-Fenster senden oder Weiterleitunge                                                                             | n verwenden                        |
|             |                                                                                                    |                                    |

5. Über die Schaltfläche "Hinzufügen" können Sie Ausnahmen für eine WebSite hinzufügen, die PopUp-Fenster ermöglichen soll.

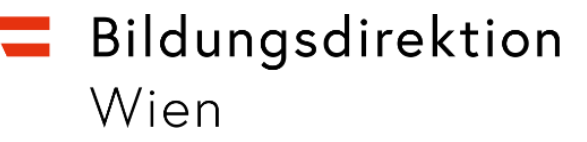

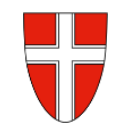

| Abbrechen | Hinzufügen |
|-----------|------------|
|           | Abbrechen  |

Fügen Sie hier den Wert "https://service.portal.gv.at" ein und betätigen die SF "Hinzufügen" > fertig.

# Pop-ups und Weiterleitungen für eine bestimmte Website verwalten, die bereits blockiert wurden:

Nicht alle Pop-ups sind Werbung oder Spam. Auf manchen Websites werden berechtigte Webinhalte, wie z.B. für das Service-Portal-Bund in Pop-up-Fenstern angezeigt.

- 1. Öffnen Sie auf Ihrem Computer Chrome.
- 2. Rufen Sie eine Seite auf, auf der Pop-ups blockiert werden.
- 3. Klicken Sie in der Adressleiste auf "Pop-up blockiert" 📼

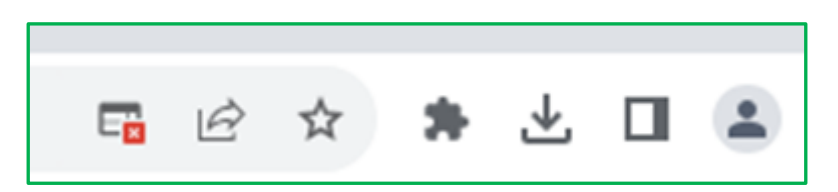

4. Klicken Sie auf den Link für das Pop-up, das angezeigt werden soll.

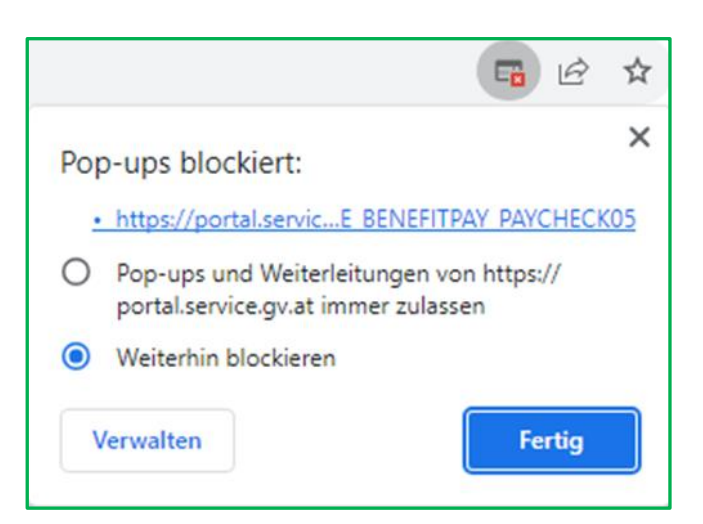

5. Wenn Sie immer Pop-ups f
ür die Website sehen m
öchten, w
ählen Sie aus: Pop-ups und Weiterleitungen von [https://portal.service.gv.at] immer zulassen >

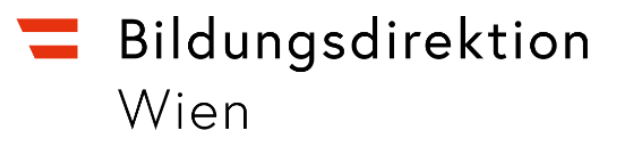

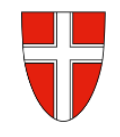

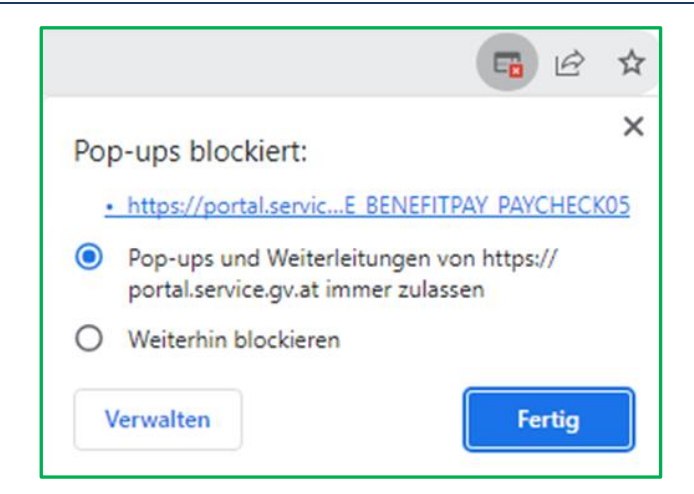

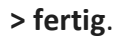

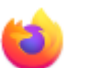

## Firefox:

### Um den Pop-up-Blocker von Firefox zu deaktivieren:

1. Klicken Sie oben rechts in ihrem Browser auf das Symbol für Menü.

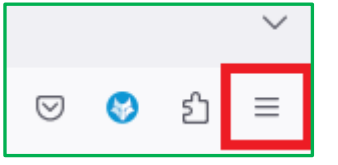

2. Wählen Sie Einstellungen.

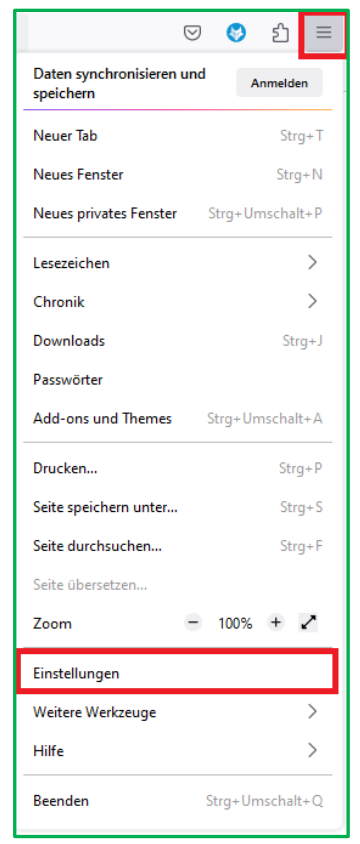

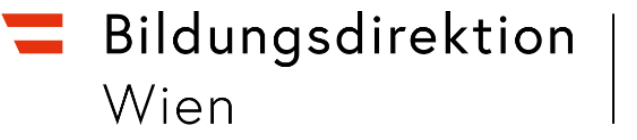

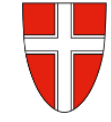

3. Wählen Sie auf der linken Seite das Panel Datenschutz & Sicherheit.

| හි Allgemein               | Berechtigungen                                             |                       |
|----------------------------|------------------------------------------------------------|-----------------------|
| G Startseite               | Standort                                                   | Einstellungen         |
| Q Suche                    | Cj Kamera                                                  | <u>E</u> instellungen |
| A Datenschutz & Sicherheit | ₽ Mikrofon                                                 | <u>E</u> instellungen |
| Synchronisation            | <b>C))</b> Lautsprecherauswahl                             | <u>E</u> instellungen |
| <b>m</b> Mehr von Mozilla  | E Benachrichtigungen <u>Weitere Informationen</u>          | <u>E</u> instellungen |
|                            | Automatische Wiedergabe                                    | <u>E</u> instellungen |
|                            | Virtuelle Realität                                         | <u>E</u> instellungen |
|                            | Pop-up-Fenster blockieren                                  | <u>A</u> usnahmen     |
|                            | ✓ Warnen, wenn Websites versuchen, Add-ons zu installieren | <u>A</u> usnahmen     |

4. Scrollen Sie nach unten zum Abschnitt Berechtigungen und klicken Sie neben **Pop-up-Fenster blockieren** auf Ausnahmen.

| Berechtigte Websites - Pop-ups                                                                                                    | ×                              |
|----------------------------------------------------------------------------------------------------|--------------------------------|
| Sie können festlegen, welchen Websites Sie erlauben möchten,<br>Fenster zu öffnen. Geben Sie bitte die exakte Adresse der Web<br>das erlauben möchten, und klicken Sie dann auf Erlauben.<br>A <u>d</u> resse der Website: | , Pop-up-<br>site ein, der Sie |
|                                                                                                    | <u>E</u> rlauben               |

 Erfassen Sie nun im Feld "Adresse der Website:" die Adresse "https://portal.service.gv.at" ein und bestätigen mit der Schaltfläche "Erlauben"
 > fertig.

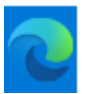

## EDGE:

### Pop-ups in Microsoft Edge blockieren und aufheben:

- 1. Wechseln Sie in Edge zu Einstellungen und mehr am oberen Rand Ihres Browsers.
- 2. Wählen Sie Einstellungen > Cookies und Website-Berechtigungen.
- 3. Wählen Sie unter Alle Berechtigungen die Option **Popups** und Umleitungen aus.
- 4. Aktivieren Sie den Umschalter Block (empfohlen).

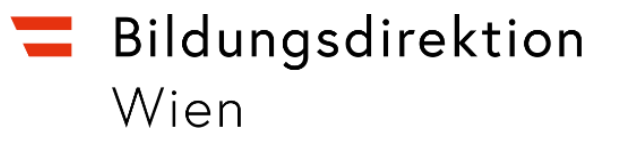

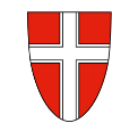

| Einstellungen                           |                                              | ~ ' | Websiteberechtigungen / Popups und Umleitungen |                           |  |
|-----------------------------------------|----------------------------------------------|-----|------------------------------------------------|---------------------------|--|
| Q                                       | Einstellungen durchsuchen                    |     |                                                |                           |  |
| 8                                       | Profile                                      |     | Blockiert (empfohlen)                          |                           |  |
| ĉ                                       | Datenschutz, Suche und Dienste               |     |                                                |                           |  |
| 0                                       | Darstellung                                  |     | Blockieren                                     | Hinzufügen                |  |
|                                         | Randleiste                                   |     |                                                | Kaina Wahritar himunafint |  |
|                                         | Start, Startseite und neue<br>Registerkarten |     | Keine Websites Initzugelogi                    |                           |  |
| Ċ                                       | Teilen, kopieren und einfügen                |     | Zulassen                                       | Hinzufügen                |  |
| Ģ                                       | Cookies und<br>Websiteberechtigungen         |     | Keine Websites hinzugefügt                     |                           |  |
| ٦                                       | Standardbrowser                              |     |                                                |                           |  |
| $\underline{\downarrow}$                | Downloads                                    |     |                                                |                           |  |
| ~~~~~~~~~~~~~~~~~~~~~~~~~~~~~~~~~~~~~~~ | Family Safety                                |     |                                                |                           |  |
| At                                      | Sprachen                                     |     |                                                |                           |  |
| 0                                       | Drucker                                      |     |                                                |                           |  |

Über den Block "Zulassen" können nun Ausnahmen hinzugefügt werden. Durch einen Klick auf die Schaltfläche "Hinzufügen" öffnet sich ein Eingabefeld:

| Zulassen                   |                    |           | Hinzufüge | n |
|----------------------------|--------------------|-----------|-----------|---|
| Keine Websites hinzugefügt | Website hinzufügen |           | ×         |   |
|                            | Website            |           | _         |   |
|                            | [*.]example.com    |           | _         |   |
|                            | Hinzufügen         | Abbrechen | - 11      |   |
|                            |                    |           | -         |   |
|                            |                    |           |           |   |

Fügen sie dort im Feld "Website" die Adresse "**https://portal.service.gv.at"** ein. Im Anschluss betätigen sie die Schaltfläche "Hinzufügen"; damit wird diese Seite als Ausnahme gespeichert und die PopUps für diese Anwendung können nun geöffnet werden.